Use your Team Unify login to sign up for volunteer positions. You can do this from the website or OnDeck app. Below are the instructions. As always please let me know if you have any questions.

- 1. In the side menu click Events & Competition or Events & Jobs
- 2. Find an upcoming meet in the list and click Job Signup
- 3. Select the meet your are available to volunteer
- 4. Check the boxes by jobs you will work. Be careful not to pick conflicting times!
- 5. Click Signup
- In the popup box, optionally enter any contact information, such as your phone number, or if someone else will be doing the job, their name and number, and click Sign Up
- 7. If you accidentally signup for the wrong job, or later discover you can't work a job, select the job and click **Remove Signup**
- 8. You may click **Print My Job Signup Summary** near the top for a handy reference of all the jobs you signed up for